دانشجویان محترم که متقاضی صدور گواهی اشتغال به تحصیل می باشند بایستی از طریق پورتال سازمان امور دانشجویان (سامانه سجاد) از سربرگ خدمات بخش اداره کل امور دانشجویان داخل را انتخاب و سپس در این قسمت جهت ثبت درخواست بر روی گزینه صدور گواهی اشتغال به تحصیل کلیک نمایید.(تصویر ۱)

|                                                                                                 |                                                                                                    | S                                                                                                    | برایش پروفایل خرو                                                                                                    | چ <b>ري خوش امديد</b> التغيير رمز عبور اوب                                                                                                    | يرضا نيك زاد                                                                                                    |
|-------------------------------------------------------------------------------------------------|----------------------------------------------------------------------------------------------------|----------------------------------------------------------------------------------------------------|----------------------------------------------------------------------------------------------------|----------------------------------------------------------------------------------------------------|----------------------------------------------------------------------------------------------------|
| موالات متداول آزمون زبان <b>ثب</b> خ                                                            | ه خدمات گزارش پرداخت ه<br><b>4</b>                                                                                                    | ارتباط با پشتیبانی سامان                                                                                                    | ارتابل میز خدمت                                                                                                    | هموری انسلامی ایسران<br>متعلوم تعقیقاتوفناوری 👚 ی<br>زمان امور دانشجویسان                                                                                   | سالی ا<br>سالی ا<br>موجعین سا                                                                                                    |
| ت شخصي و همه مقاطع تحصيا                                                                        | اداره کل بورس و اعزام<br>دانشجویان<br>بو<br>نظارت مردمی                                                                                                    | شاهده نمي کنيد،از تکميل                                                                                                    | مورد نظر خود را م                                                                                                    | اگر در منوي خدمات، خدمت                                                                                                    |                                                                                                    |
| همیار دانشجو<br>صدور گواهی اشتغال به تحصیل                                                      | اداره کل امور دانشجویان داخل<br>اداره کل تربیت بدنی                                                                                                    |                                                                                                    |                                                                                                    |                                                                                                    | جستجو:                                                                                                    |
| کمیسیون بررسی موارد خاص<br>دانشجویان داخل<br>تایید مدارک تحصیلی                                 | اداره کل امور دانش آموختگان<br>استعلام کد صحت                                                                                                    | ♦ وضعیت ♦                                                                                                    | شماره<br>پیگیری                                                                                                    | 🖨 نام درخواست                                                                                                    | ا رديف                                                                                                    |
| دانشگاهی داخل کشور جهت<br>ترجمه رسمی<br>— لغو تعهد آموزش رایگان                                 | دارنامه سلامت دانسجوین<br>صدور مجوز موسسات بین الملل                                                                                                    | در حال بررسي                                                                                                    | 024437971                                                                                                    | دريافت تاييديه تحصيلي                                                                                                    | 1                                                                                                    |
| فرآیند کارنامه سلامت روان شما با                                                                |                                                                                                    | خاتمه يافته است                                                                                                    | 015427142                                                                                                    | کارنامه سلامت روان 1401                                                                                                    | 2                                                                                                    |
| برآیند کارنامه سلامت جسم شما با کد پیگی<br>نگاه شما ارجاع داده مي شود. در صورت نه<br>دانشگاه خو | ف<br>چاپ خروجي کارنامه سلامت<br>داننا<br>جسم                                                                                                    | در حال بررسي                                                                                                    | 015423774                                                                                                    | فرآيند كارنامه سلامت جسم 1401                                                                                                    | 3                                                                                                    |
|                                                                                                 | سوالات متداول آزمون زبان ثب<br>ت شخصي و همه مقاطع تحصي<br>هميار دانشجو<br>مدور گواهی اشتغال به تحصيل<br>مدور گواهی اشتغال به تحصيل<br>دانشگاهی داخل<br>دانشگاهی داخل کشور جهت<br>ترجمه رسمی<br>دانشگاهی داخل کشور جهت<br>ترجمه رسمی<br>دانشگاهی داخل کشور جهت<br>دانشگاه سلامت جسم شما با کد پيگي<br>در مورت نو | <ul> <li>فدمات گزارش برداخت سوالات متداول آزمون زبان ثبه فدمات گزارش برداخت سوالات متداول آزمون زبان ثبه داره کر ایور دانشجویان اخلی استخدام درمی و همه مقاطع تحصیه نظارت مردمی</li> <li>اداره کل امور دانشجویان داخل معیار دانشجو</li> <li>اداره کل امور دانشجویان داخل معیار دانشجو معیار دانشجویان داخل استخدام درمی موارد خاص مدور محون دانشجویان داخل ترجه رسمی موارد خاص دانشجویان داخل ترجه رسمی موارد خاص دانشجویان الملل استخدام درمی معالم درمی معالم داخل معیار دانشجویان داخل معیار دانشجویان داخل معیار دانشجویان داخل ترجه رسمی موارد خاص دانشجویان داخل ترجه رسمی موارد خاص دانشجویان داخل ترجه رسمی و شما با کدیکه معیار دانشجویان داخل ترجه رمون نوای ترجه رسمی دانشگاهی داخل کردامه سلامت دانشجویان داخل ترجه رمون نوای ترجه رمون می ایک معیار معیار داخل ترجه رمون نوای ترجه رمون می ایک معیار داخل ترجه رمون می ایک معیار داخل ترجه رمون می ایک معیار داخل ترجه رمون می ایک معیار داخل ترجه رمون می ایک معیار داخل ترجه رمون می ایک معیار داخل ترجه رمون می ایک معیار داخل ترجه رمون می ایک معیار داخل ترجه رمون می ایک معیار داخل ترجه رمون می ایک معیار داخل ترجه رمون می ایک معیار داخل ترجه رمون می ایک معیار داخل ترجه رمون می ایک معیان داخل ترجه رمه معالم تحصیل داخل ترجه رمون می ایک معیار داخل ترجه رمون می ایک معیار داخل ترجه رمون می ایک معیار داخل ترجه رمون می ایک معیار داخل ترجه رمون می ایک معیار داخل ترجه رمون می ایک معیار داخل ترجه رمون می ایک معیار داخل ترجه رمون می ایک معیار داخل ترجه رمون می ایک معیار داخل ترجه رمون می ایک معیار داخل ترجه رمون می ایک معیار داخل ترجه رمون می ایک معیار داخل ترجه رمون می ایک معیال داخل ترجم رمون می ایک معیار داخل ترجم رمون می ایک معیان داخل داخل ترجم رمون می ایک معیار داخل ترجم رما ایک معیال داخل ترجم رمون می ایک معیار داخل ترجم رمون می ایک معیال داخل ترجم رمون می ایک معیال داخل داخل ترجم رمون می ایک معیال داخل ترجم رمون می ایک معیال داخل ترجم رمون می ایک معیال داخل ترجم را داخل داخل ترجم را داخل ترجم را داخل ترجم را داخل ترجم را داخل ترجم را داخل ترجم را داخل ترجم معیال داخل ترجم را داخل ترجم معیال داخل ترجم را داخل ترجم را داخل ترجم را داخل ترجم را داخل ترجم را داخل ترجم را داخل ترجم را دا</li></ul> | ارتباط با پشتیبانی سامانه خدمات گزارش پرداخت سوالات متداول آزمون زبان <b>ثب</b><br>اداره کل بورس و اعزام<br>ماهده نمي کنيد،از تکميل بو<br>نظارت مردمی<br>اداره کل امور دانشجویان داخل<br>اداره کل امور دانشجویان داخل<br>اداره کل امور دانش آعوختگان<br>استعلام کد صحت<br>دانشجویان داخل<br>مدور گواهی اشتغال به تحصیل<br>مدور گواهی اشتغال به تحصیل<br>دانشگاهی داخل کشور جهت<br>تابید مدارک تحصیلی<br>درحال بررسي<br>ختمه یافته است<br>درحال بررسي<br>رحمه رسما با کد پیگی<br>نقرایند کارنامه سلامت بوان هما با کد پیگی<br>درحال بررسي<br>رحمه رسمان با کد پیگی<br>درحال بررسي<br>مدار تحصیل مدارک تحصیلی<br>مدارک تحصیلی<br>مدار<br>مدارک تحصیلی<br>مدارک تحصیلی<br>مدارک تحصیلی<br>مدارک تحصیلی<br>مدارک تحصیلی<br>مدارک تحصیلی<br>مدارک تحصیلی<br>مدارک تحصیلی<br>مدارک تحصیلی<br>مدارک تحصیلی<br>مدارک تحصیلی<br>مدارک تحصیلی<br>مدارک تحصیلی<br>مدارک تحصیلی<br>مدارک تحصیلی<br>مدارک تحصیلی<br>مدارک تحصیلی<br>مدار تحصیلی<br>مدار تحصیلی<br>مدار<br>مدار تحصیلی<br>مدار تحصیلی<br>مدار تحصیل | رتابل میز خدمت ارتباط با پشتیبانی سامانه خدمات<br>مورد نظر خود را مشاهده نمي کنید.از تكميل بو<br>مورد نظر خود را مشاهده نمي کنيد.از تكميل بو<br>نظارت مردمی | بهبوری اــــالامی ایـران<br>ز - نار امـر دانشجویـان<br>اگر در منوي خدمات. خدمت مورد نظر خود را مشاهده نمي كنيد.از تكميل بو<br>اگر در منوي خدمات. خدمت مورد نظر خود را مشاهده نمي كنيد.از تكميل بو<br>اگر در منوي خدمات. خدمت مورد نظر خود را مشاهده نمي كنيد.از تكميل بو<br>اگر در منوي خدمات. خدمت مورد نظر خود را مشاهده نمي كنيد.از تكميل بو<br>الداره كل امور دانش آموختگان<br>الداره كل امور دانش آموختگان<br>الداره كل امور دانش آموختگان<br>الداره كل امور دانش آموختگان<br>الداره كل مور دانش آموختگان<br>الداره كل مور دور موسات بین الملل<br>الداره كل مور موسات بین الملل<br>الداره كل مور دوسات<br>الداره كل مور دوسات<br>الداره كل مور دوسات<br>الداره موسات بین الملل<br>الداره ماده دانشجویان<br>الداره ماده داره مور دوسات<br>الداره ماده مداره داره مداره مداره مداره داره مداره مد |

تصوير ۱-نمايش پورتال متقاضى

## گزینه "با قوانین گفته شده موافق هستم " را انتخاب و سپس بر روی دکمه بعدی، فرم اطلاعات تحصیلی نمایش داده می شود(تصویر۲)

| مه شنه، ۱۳۳ أبان ۷۰                                                                |                                                                                                    | <b>علیرضا نیك زادچري خوش آمدید</b>   تغییر رمز عبور   ویرایش پروفایل   خروج                                                                                                    |
|------------------------------------------------------------------------------------|----------------------------------------------------------------------------------------------------|----------------------------------------------------------------------------------------------------|
| ن <mark>ثبت نام آزمون زبان</mark> Q, English                                       | ط با پشتیبانی سامانه خدمات گزارش پرداخت سوالات متداول آزمون زبا                                                                                                    | المالي مهمورى السلامى ايسران<br>المالي وارت علوم تعقيقات وغلورى ٢٠ كارتابل ميز خدمت ارتبا<br>موركيني سارسان اسور دانشجويسان                                                                   |
|                                                                                    |                                                                                                    | صدور گواهی اشتغال به تحصیل                                                                                                    |
| مشاهده پیش نویس گواهی اشتغال به تحصیل و پرداخت                                     | بُت اطلاعات                                                                                                    | قوانین و مقررات                                                                                                    |
| 0                                                                                  |                                                                                                    |                                                                                                    |
| مخاطب وجود ندارد<br>للاعات دانشجو از سوی دانشگاه برای سامانه ارسال شده باشد، گواهی | ت دریافتی از سامانه های آموزشی دانشگاهها تنظیم می شود.<br>شید. پس از صدور گواهی امکان تغییر محتوای گواهی و سازمان و<br>بوجود باشد یا گواهی بدون مخاطب درخواست شود و همچنین اط | <ol> <li>ا. اطلاعات گواهی اشتغال به تحصیل براساس آخرین اطلاعا</li> <li>در انتخاب سازمان مخاطب گواهی نهایت دقت را داشته با</li> <li>در صورتی که سازمان مخاطب گواهی در لیست سامانه ه</li> </ol> |
|                                                                                    | لیست سامانه باشد، صدور گواهی یک روز کاری زمانبر خواهد بود<br>ت دیل گواهی قابل استعلام بصورت برخط می باشد.                                                                     | اشتغان به تحصیل بصورت این صادر می شود.<br>4. در صورتی که نیاز به صدور گواهی برای سازمانی خارج از<br>5. گواهه، مادر شده فاقد معر ه امضاست و از طریق کد صح                                      |
| شود. این مبلغ غیر قابل بازگشت است.                                                 | ا این تر این این است.<br>کواهی استغال به تحصیل توسط دانشجو در سامانه پرداخت می ن<br>دانشگاههای آزاد و علوم پزشکی صادر نمی شود                                                 | ه طبق مصوبه هیات وزیران، مبلغ 390000 ریال جهت صدور گر<br>7. در این سامانه گواهپ اشتغال به تحصیل برای دانشجویان                                                                                |
|                                                                                    |                                                                                                    | با قوانين گفته شده موافق هستم 💟                                                                                                    |
|                                                                                    |                                                                                                    | بعدى                                                                                                    |
|                                                                                    |                                                                                                    |                                                                                                    |

تصوير ۲-موافقت با قوانين گفته شده

## اطلاعاتی که در قسمت مشخصات درخواست که از فرم ثبت نام شما بازیابی شده است را بررسی فرمایید و نوع سازمانی و نام سازمانی که قصد دارید گواهی مذکور را به آن ارائه نمایید انتخاب کنید و سپس بر روی دکمه بعدی کلیک نمایید.(تصویر۳)

| سه شنبه، ۱۳۰۴م آبان ۱۴۰۷                       |                                                 |                                            | ويرايش پروفايل اخروج      | <b>علیرضا نیك زادچري خ</b> وش آمدید تغییر رمز عبور                                 |
|------------------------------------------------|-------------------------------------------------|--------------------------------------------|---------------------------|------------------------------------------------------------------------------------|
| رمون زبان Q English                            | رداخت سوالات متداول آزمون زبان <b>ثبت نام آ</b> | ارتباط با پشتیبانی سامانه خدمات گزارش ب    | کارتابل میز خدمت          | من موري السلامي ايول<br>المحالي وارد عليه معادي والولي<br>موري بارمان اسو دانتجويل |
|                                                |                                                 |                                            |                           |                                                                                    |
| مشاهده پیش نویس گواهی اشتغال به تحصیل و پرداخت |                                                 | ثبت اطلاعات                                |                           | قوانین و مقررات                                                                    |
| 0                                              |                                                 | -                                          |                           |                                                                                    |
|                                                |                                                 |                                            |                           |                                                                                    |
|                                                |                                                 |                                            |                           | اطلاعات تحصيلى                                                                     |
|                                                | نام خانوادگی                                    | *                                          | <mark>*</mark> نام        | کد ملی                                                                             |
|                                                | یک زادچری                                       |                                            | عليرضا                    | 0924187425                                                                         |
|                                                | نام دانشگاه                                     | *                                          | *<br>رشته                 | * مقطع                                                                             |
|                                                | دانشگاه قردوسی مشهد                             | ی اطلاعات گرایش سیستم های اطلاعاتی پیشرفته | ديريت فناور;              | کارشناسی ارشد ناپیوسته                                                             |
|                                                | نام سازمان                                      | *                                          | <mark>*</mark> نوع سازمان |                                                                                    |
|                                                | دانشگاه بجنورد                                  | و تحقيقات                                  | آموزش عالی                | اشتغال به تحصیل بدون مخاطب (قابل ترجمه) 🗌                                          |
|                                                |                                                 |                                            |                           |                                                                                    |
|                                                |                                                 |                                            |                           | بدی قبلی                                                                           |
|                                                |                                                 |                                            |                           |                                                                                    |

تصوير ۳-بررسي اطلاعات تحصيلي

در مرحله بعد پیش نویس گواهی اشتغال به تحصیل نمایش داده خواهد شد و پس از کلیک بر دکمه "تایید می نمایم" و پرداخت الکترونیکی مبلغ مشخص شده، می توانید نسبت به دریافت تصویر گواهی اشتغال به تحصیل صادر شده در پورتال خود اقدام نمایید.(تصویر ۴)

| هه فتبه ۲۳۱م آ <u>تل</u> ۲۳ | <b>وی خش آمدید</b> ۱ تقبیر رمز عبر ۱ ویلیش پردانان ۱ خررج                                                                                                    | عليرضا نيك زادم                      |
|-----------------------------|----------------------------------------------------------------------------------------------------|--------------------------------------|
|                             | کردان میزخدمت ارتباط با پشتیناتی سامانه خدمات کردانی پرداخت سوالات متداول آرمون زبان قیمت تام آرموون زبان 🕇                                                                                                    |                                      |
|                             | اولين و الآرات<br>الله عنهان بيش نويس گواهن الفاقال به تعميل و پرتاخت<br>ا                                                                                                    |                                      |
|                             | ه برای شما با متن زیر خواهد بود. در صورت تایید موارد گزینه پیش نویس گواهی اشتقال به تحصیل نمایش داده شده را تایید می نمایم و دکمه پرداخت مبلغ و دریافت تصویر گواهی را انتخاب کرده و یا در صورت نیاز به اصلاح، دکمه قبلی را فشار دهید                                                                                                    | گواهی صادر                           |
|                             | گواهی اشتغال به تحصیل شما پس از ثبت درخواست آماده است. می توانید آن را از بخش کارتابل دریافت نمایید                                                                                                    |                                      |
|                             | تاریخ مدور: 1402/08/23<br>تاریخ اعتبار: 1402/11/30<br>و صرفاً جهت ارائه به دانشگاه بجنورد<br>به بینوسیله گواهی میشود آقای علیرما نیک زادچری فرزند حسن با کد ملی 204187425 دانشجوی کارشناسی ارشد ناپیوسته رشته مدیریت فاوری اطلاعات گرایش سیستم های اطلاعاتی پیشرفته در نیمسال اول سال تحصیلی 1402-1403 در دانشگاه<br>فردوسی مشهد ثبت تام ندوده و مشغول به تحصیل است.<br>این گواهی بنا به درخواست دانشجو و صرفاً جهت ارائه به دانشگاه بجنورد و فاقد ارزش ترجمه است و تا تاریخ 1402/11/30 اعتبار دارد. | 5                                    |
|                             |                                                                                                    | پیش نویس گوا<br>مبلغ(ریال)<br>390000 |
|                             | A4 MN<br>بر رویند نمور کوامی قلی                                                                                                    | <b>0 C</b> €<br>پردانت.با            |

تصویر۴– مشاهده پیش نویس گواهی اشتغال به تحصیل و پرداخت وجه